|           | В | c |       |
|-----------|---|---|-------|
| I IIIII E | F | G |       |
|           |   | к |       |
|           |   | о | P     |
|           | R | s |       |
|           | v | w |       |
|           | z |   |       |
| o         | 1 | 2 | 3     |
| 4         | 5 | 6 | 7     |
| 8         | 9 |   | Enter |

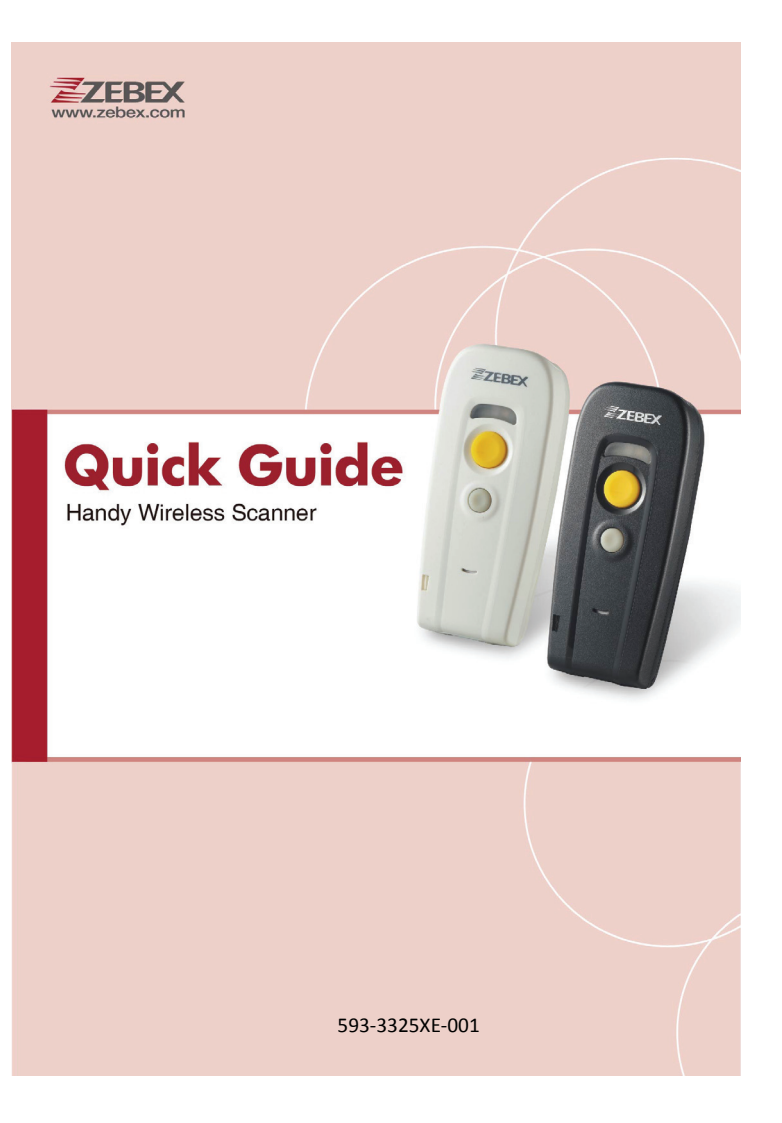

## **Scanner Outline**

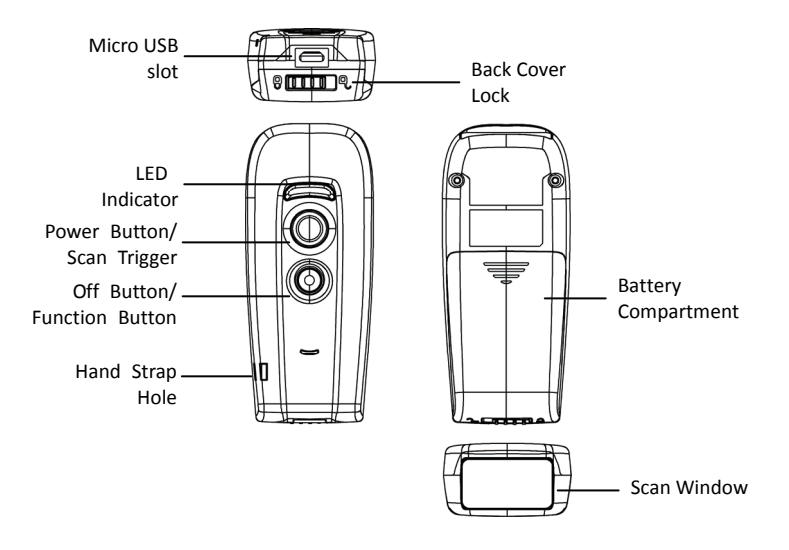

| Description               | Function                             |  |
|---------------------------|--------------------------------------|--|
| Micro USB slot            | Used for communication and charging  |  |
| LED Indicator             | Indicates the scanning status        |  |
| Power Button/Scan Trigger | Press to power on or scan barcodes   |  |
| Off Button                | Press to turn the device off         |  |
| Hand Strap Hole           | Used to attach hand straps           |  |
| Back Cover Lock           | Secures the battery compartment      |  |
| Battery Compartment       | Batteries are stored here            |  |
| Scan Window               | Emits a red beam for barcode reading |  |

# **Package Contents**

Items contain in the package may vary depending on the model of the scanner.

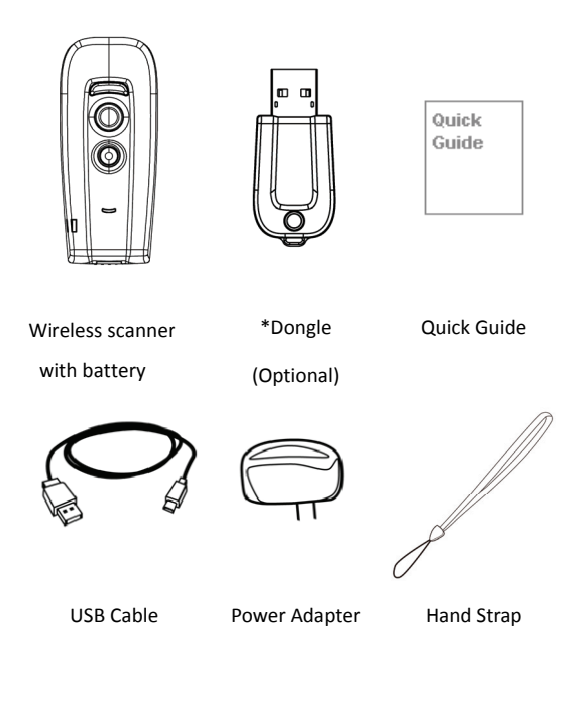

\*Note: Actual product appearance may vary from the images on this page.

# **Important Notice**

No warranty of any kind is made in regard to this material, including, but not limited to, implied warranties of merchantability or fitness for a particular purpose. We are not liable for any errors contained herein or incidental or consequential damages in connection with furnishing, performance or use of this material.

#### Laser Safety

The laser scanner complies with safety standard IEC 60825-1 for a Class 2 laser produce.

# Charging the Device

### Installing Battery

1. Unlock and remove the back cover then insert the battery.

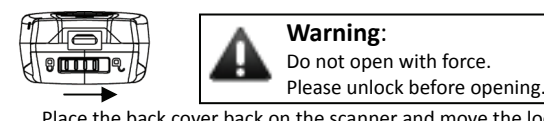

2. Place the back cover back on the scanner and move the lock to the lock position.

## Charging the Battery

There are two method to charge scanner via USB cable.

- Host USB Power
- Power adaptor
- 1. Connect the micro USB connector directly to the scanner.
- 2. Connect the other end of the USB connector to the host to begin charging. You can also connect the USB cable to an outlet using the power adapter to charge the battery.
- 3. The battery begins charging when the scanner LED indicator starts flashing. LED turns steady green when charging is completed.

#### SPP Master Mode (Scanner as Host)

- 1. Power on of the remote device and have its address ready in hand and make it discoverable.
- 2. Program the scanner with the "SPP Master enable" barcode.

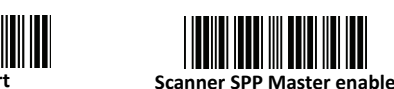

3. Scan "Set wireless address" to set the address.

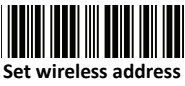

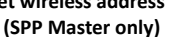

 Use the ASCII table in previous section to input the 12 digit wireless address. For example: if the address is "011B1345600", scan "0", "0", "1", "1", "B", "1", "3", "4", "5", "6", "0", "0" from ASCII barcode labels. Or scan the address lable if available.

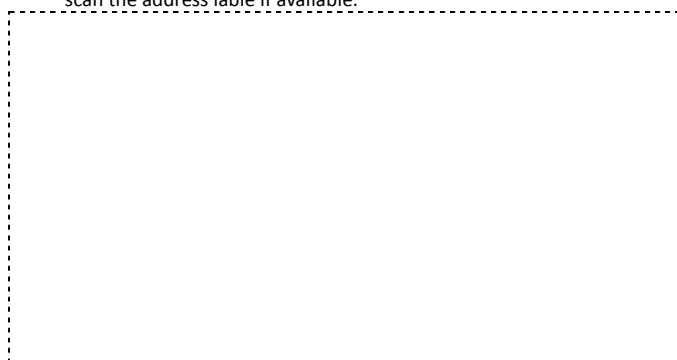

5. Scan "Confirm Setting" to store the address.

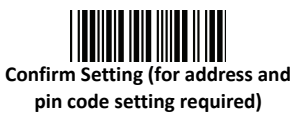

6. Setup and input the pin code if necessary. Scan "Required Pair with slave (SPP Master)" to begin pairing.

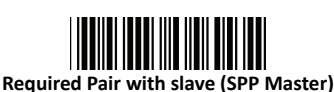

# Power On/Off the Device

- 1. Ensure the battery is fully charged. Please refer to the previous section to charge the battery.
- 2. Press and hold the Power Button for 1 second until a long beep sound is heard to turn on the scanner.
- 3. To power off the scanner press and hold the Off Button for 1 second until 2 short beeps are heard.

# **Pairing the Device**

## SPP Slave Mode (PC as Host)

To connect a wireless device to Window based system for the first time:

- 1. Turn on the host computer and activate its wireless connection.
- Select "Add wireless device". Or open the dialog BT devices and click "Add".
- 3. Power on the scanner and program it with "SPP Slave mode" label.

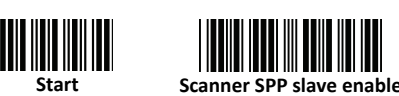

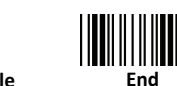

- On Devices tab, click Add. This will open the Add wireless Device Wizard.
- Select the "My device is set up and ready to be found" checkbox, and then click Next.
- The scanner should be on the list of discoverable devices. The default name of the scanner is "Z-325X". Select "Z-325X" and click "Next".
  Select "Let me shape multiple production and other the pin scale. The
- Select "Let me choose my own passkey" and enter the pin code. The default pin code is "12345678.
- 8. Click "Next" to connect the scanner to the host. A short beep should be heard upon connection.

#### BT HID/Smart Phone Mode

 Power on the scanner and program it with "BT HID Mode" if necessary. To connect a smart mobile phone (for example, iPhone, Android), the Smart phone mode must also be enabled.

\*Note: Scanner is preprogrammed with BT HID mode as default.

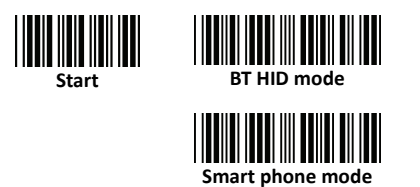

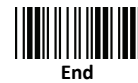

- 2. Enable wireless connection on your host and set it to discover other wireless devices in its surrounding.
- The scanner should be on the list of discoverable devices. The default name of the scanner is "Z-325X". Select "Z-325X" from the list and you will be prompted to enter a paring pin code.
- 4. To input the pin code, use the scanner to scan the ASCII table in previous section. For example: if the pin code is "0111", scan "0", "1", "1", "1" from ASCII barcode labels.
- 5. Scan the Enter barcode to confirm.
- 6. A short beep should be heard upon connection.

#### Multimedia Keyboard Mode

Multimedia keyboard mode allows you to display soft keyboard on the iPad when you press the scanner function button.

1. Power on the scanner and enable " Multimedia Keyboard mode ".

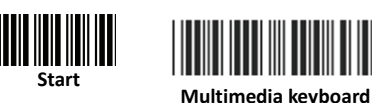

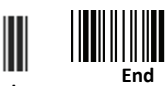

ultimedia keybo: mode

- 2. Enable wireless connection on your host and set it to discover other wireless devices in its surrounding.
- 3. The scanner should be on the list of discoverable devices. The default name of the scanner is "Z-325X". Select "Z-325X" from the list.
- 4. Use the scanner to scan the ASCII table in previous section to input pin code. For example: if the pin code is "0111", scan "0", "1", "1", "1" from ASCII barcode labels.
- 5. Scan the Enter barcode to confirm.